# Connect. Create. Collaborate.

Newline 正規販売代理店 株式会社フォースメディア

# newline WORKSPACE

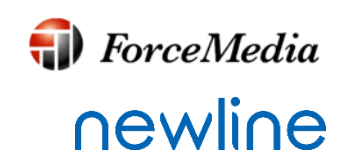

Powered by **DisplayNote** 

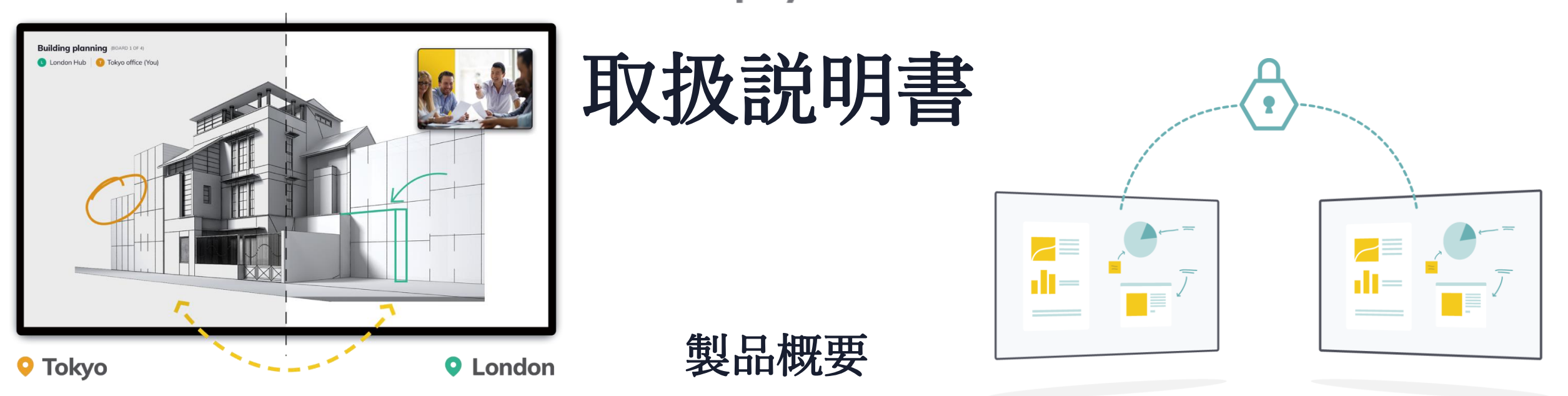

Workspace は、さまざまな場所のチームが、コラボレーション ワークスペースでリアルタイムに接続、 通信、共同作業を行うことを可能にするコラボレーションソリューションです。

| ネットワーク要件                                                                                          | フィルタリング要件                                                                                                    | ファイアウォール要件                                                                                          |
|---------------------------------------------------------------------------------------------------|----------------------------------------------------------------------------------------------------|----------------------------------------------------------------------------------------------------|
| <ul> <li>・ 圧縮方式:H.264</li> <li>・ 音声方式:SRTP</li> <li>・ ネットワーク帯域<br/>Min:2Mbps Max:5Mbps</li> </ul> | プロトコルフィルタリングを使用するレイヤ7<br>フィルタリング又は、プロキシがある場合は次<br>のプロトコルを許可する必要があります。<br>•HTTP,HTTPS,DTLS,XMPP,Bonijour,SRTP,<br>DNS,STIN,TURN,ICE | ビデオストリーミングへのアクセスを許可する<br>には、次のポートを許可する必要があります。<br>•TCP 80、443、3478、5379、19305、19307<br>•UDP 0-65535 |

WorkSpaceのセッティング(1)

・インストール

WorkSpaceは、Windows 10 OS を実装しているNewline製タッチディスプレイにインストールされるように 設計されています。インストールするには、以下の手順に従ってください。 インストーラーは<u>https://www.forcemedia.co.jp/newline/download</u>よりダウンロードしてください。 ライセンスキーはNewline製タッチスクリーン本体裏に記載されております。

プログラムインストーラを NewLineWorkspace-v1.0.0.10(1).exe ※ダブルクリックします。
 画面の指示に従ってインストールを完了します。
 インストールされたユーザーは、ソフトウェアのライセンス認証を行う準備が整います。

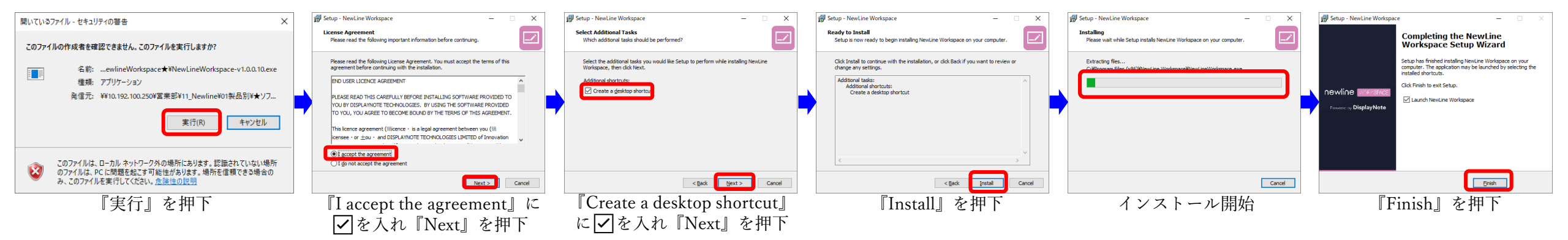

※versionは変更する場合があります。

WorkSpaceのセッティング(2)

newline

**(III)** ForceMedia

・初回セットアップ Workspace を初めて起動すると、ライセンスに関する情報の入力を求められます。以下を含む詳細を入力す るよう求められます。

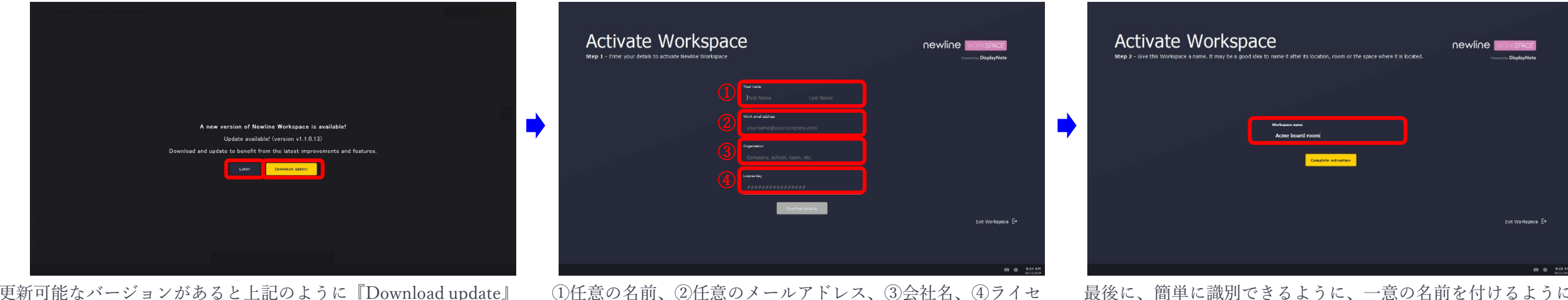

新可能なバージョンがあると上記のように『Download update』 か『Later』を聞かれるので選択します。 ①任意の名前、②任意のメールアドレス、③会社名、④ライセンスキーを入力します。

最後に、簡単に識別できるように、一意の名前を付けるように 求められます。

④入力したメールアドレスへアップデート情報やNews Letterが配信されます。

WorkSpace操作方法 はじめに

**♦** ForceMedia **∩**ewli∩e

・WorkSpaceのホーム画面

WorkSpaceのホーム画面は、新しいセッションの作成やビデオ通話などのコア機能にアクセスできるスペースです。さらに、ユーザーはソフトウェア設定、保存されたセッションなどにもアクセスできます。

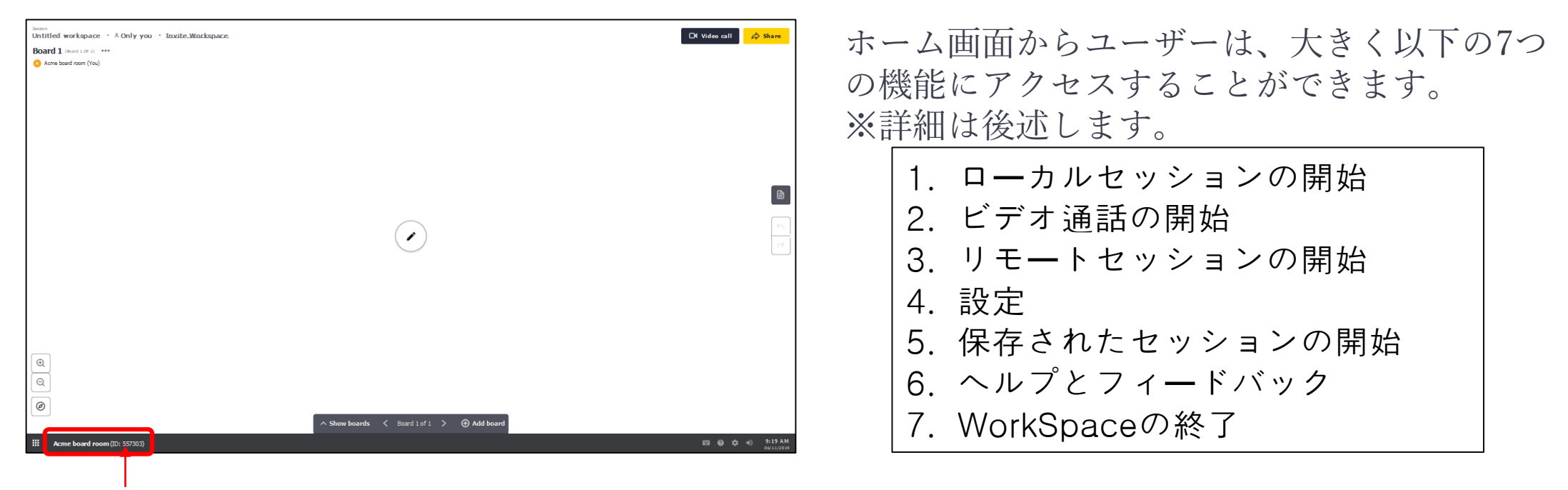

自身のWorkSpaceの名前と6桁のWorkSpaceID

Workspace の名前と ID が左下に表示され、ローカルワークスペースが識別され、他の Workspace ユーザ が直接コラボレーションセッションを呼び出して作成できるようになります。 ホーム画面からユーザーは、次ページより説明する機能にアクセスすることができます。

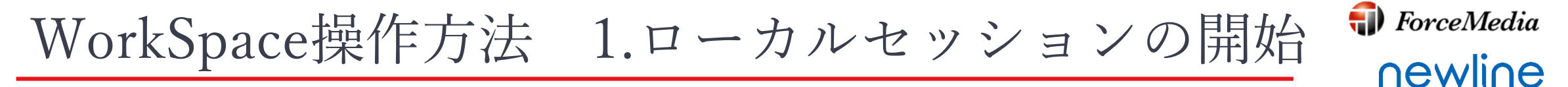

ユーザーは、ホームボタンから『Start session』を押下して、新しいワークスペースセッションを作成しま す。これにより、コラボレーションの準備が整った新しい空白のボードが開きます。

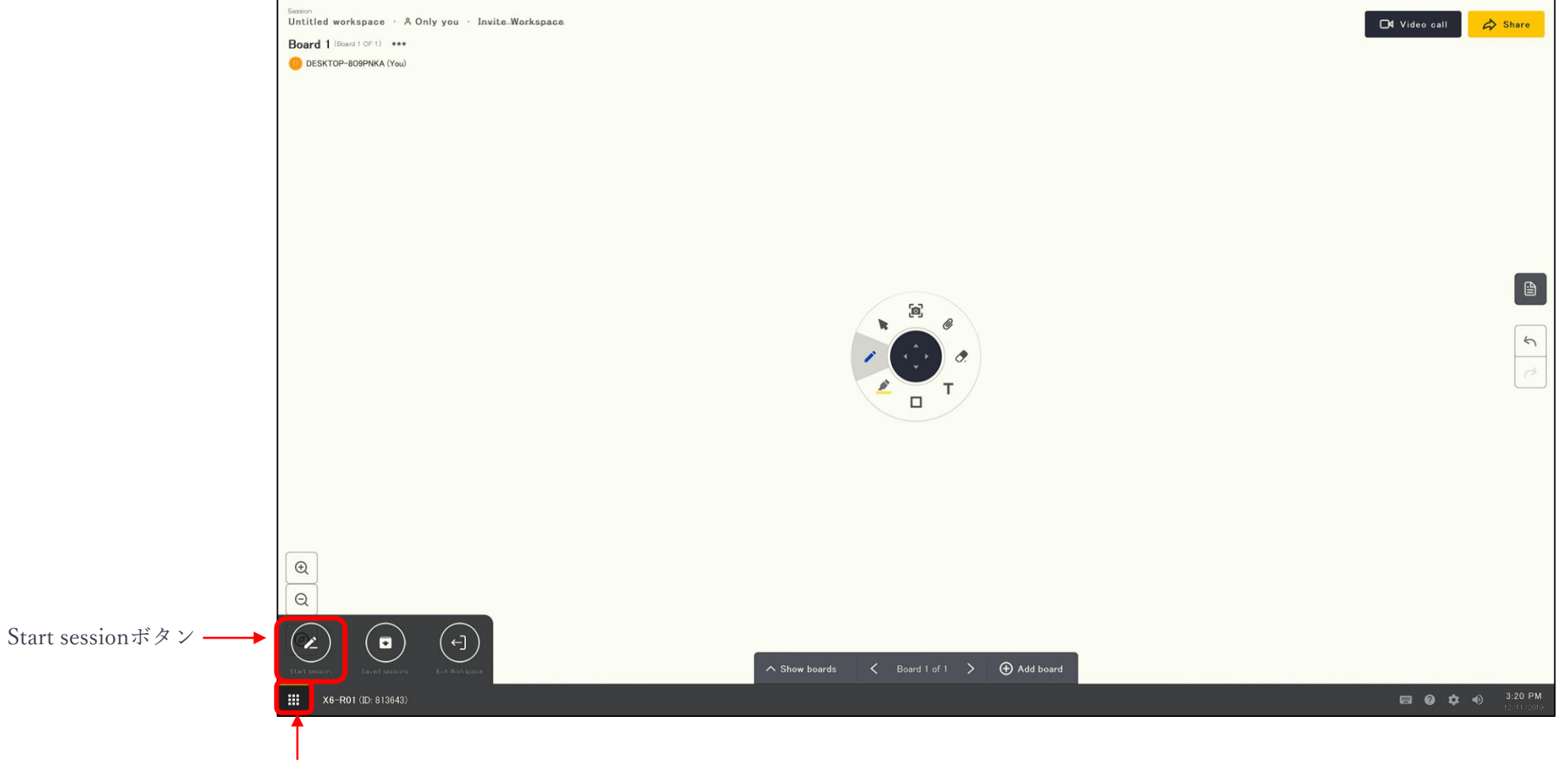

ホームボタン

### WorkSpace操作方法 2.ビデオ通話の開始

🌗 ForceMedia

newline

ユーザーは、ホーム画面からビデオ通話開始操作を行うことで、別のワークスペースセッションを呼び出す ことができます。リモートセッションのワークスペース ID (6桁)が必要になります。

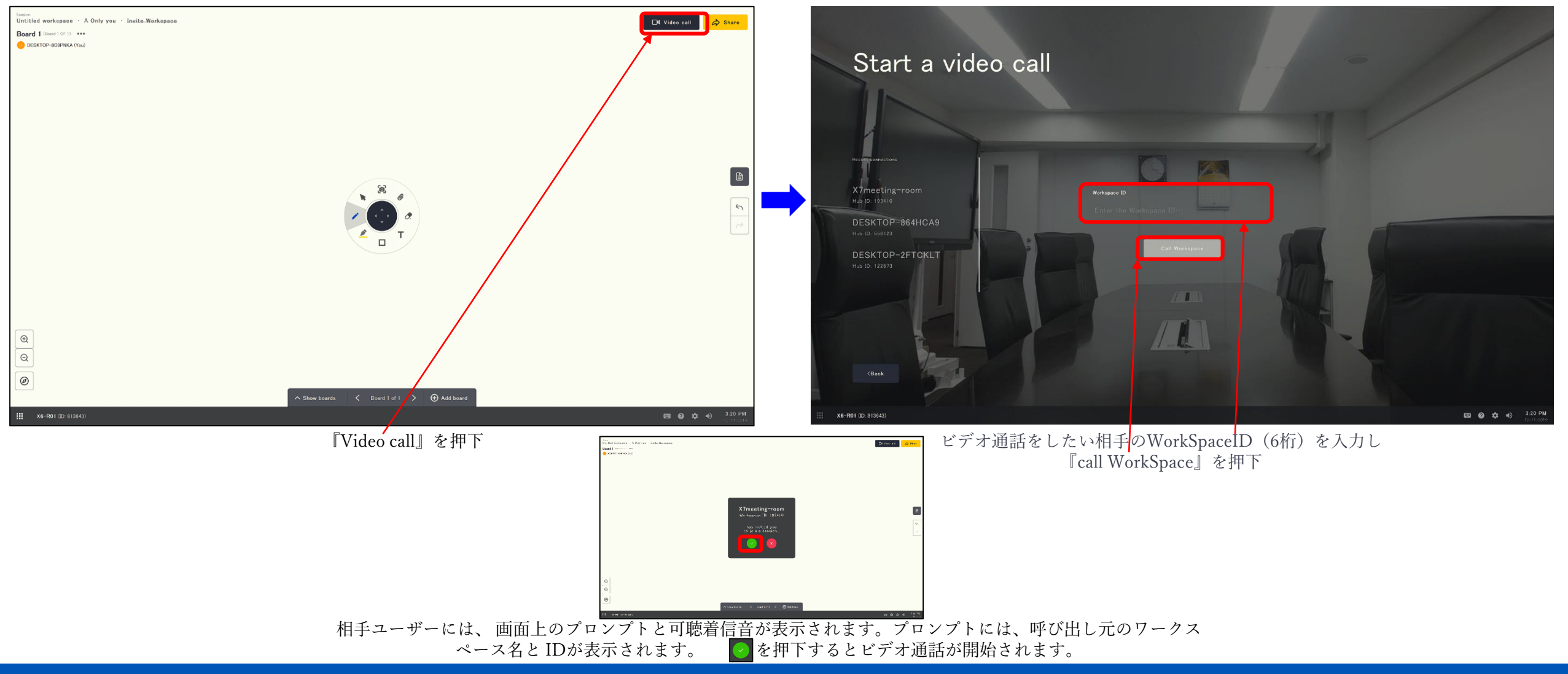

Copyright © 2019 ForceMedia, Inc. All rights reserved

WorkSpace操作方法 3.リモートセッションの開始

ユーザーは、別のワークスペース セッションにリモートで参加できます。このため、ユーザーは接続先の ワークスペース ID (6桁)を入力するように求められます。

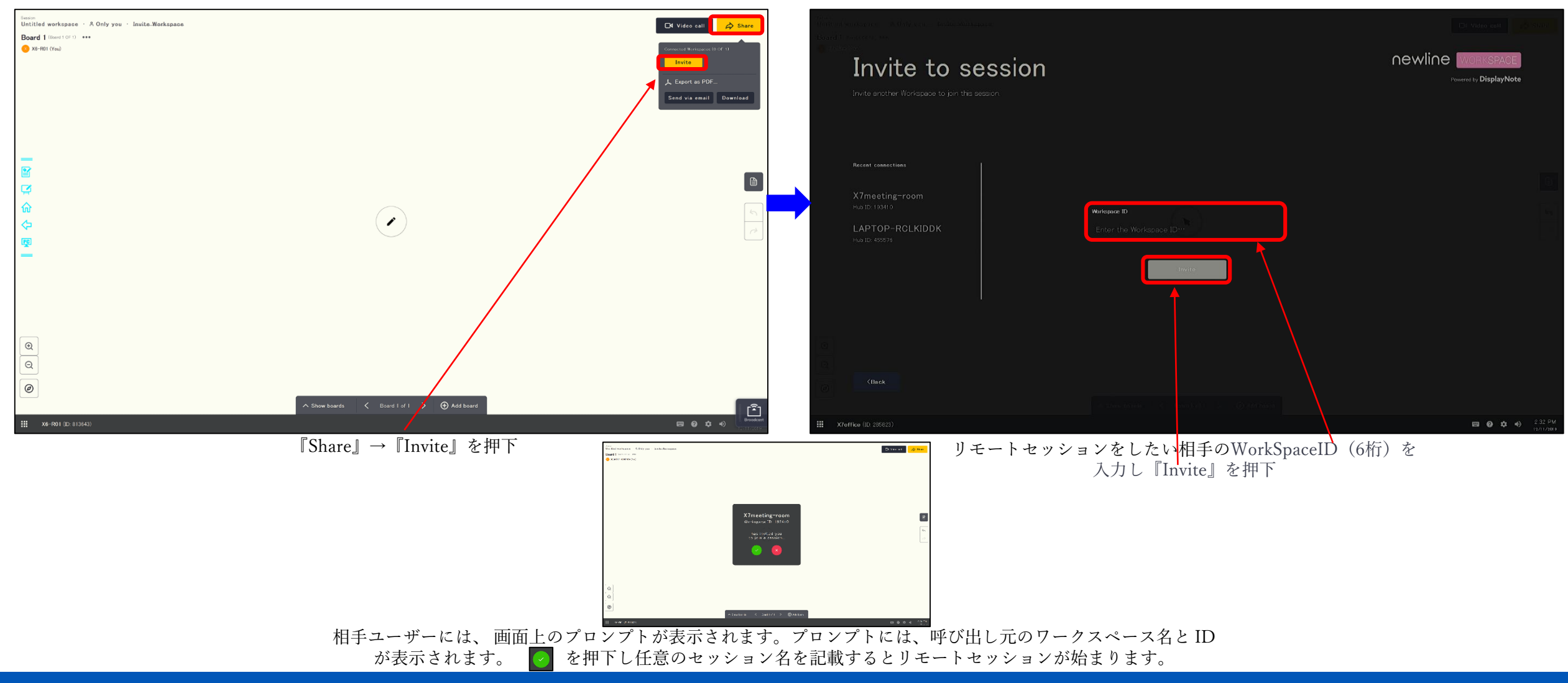

#### Copyright © 2019 ForceMedia, Inc. All rights reserved

**(III)** ForceMedia

newline

#### WorkSpace操作方法 4. 設定

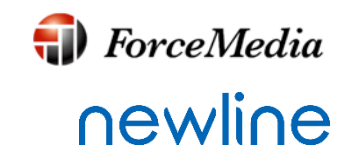

#### アプリケーション設定は、このオプションから使用できます。 ※詳細は後述いたします。

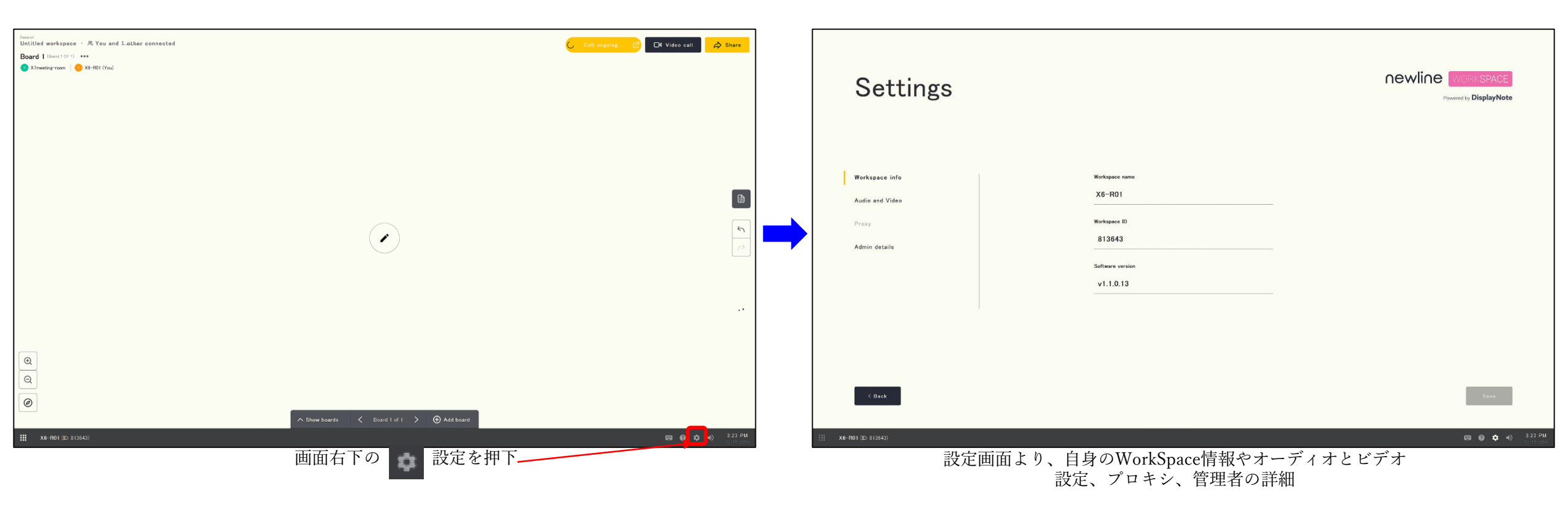

# WorkSpace操作方法 5.保存されたセッションの開始 ForceMedia newline

ユーザーは、以前に保存したセッションを開き、中断したセッションを開始できます。 これは、保存されたセッションと対話することによって行うことができ、新しい画面で は、最終更新日、作成日、セッション名で利用可能なセッションを一覧表示できます。

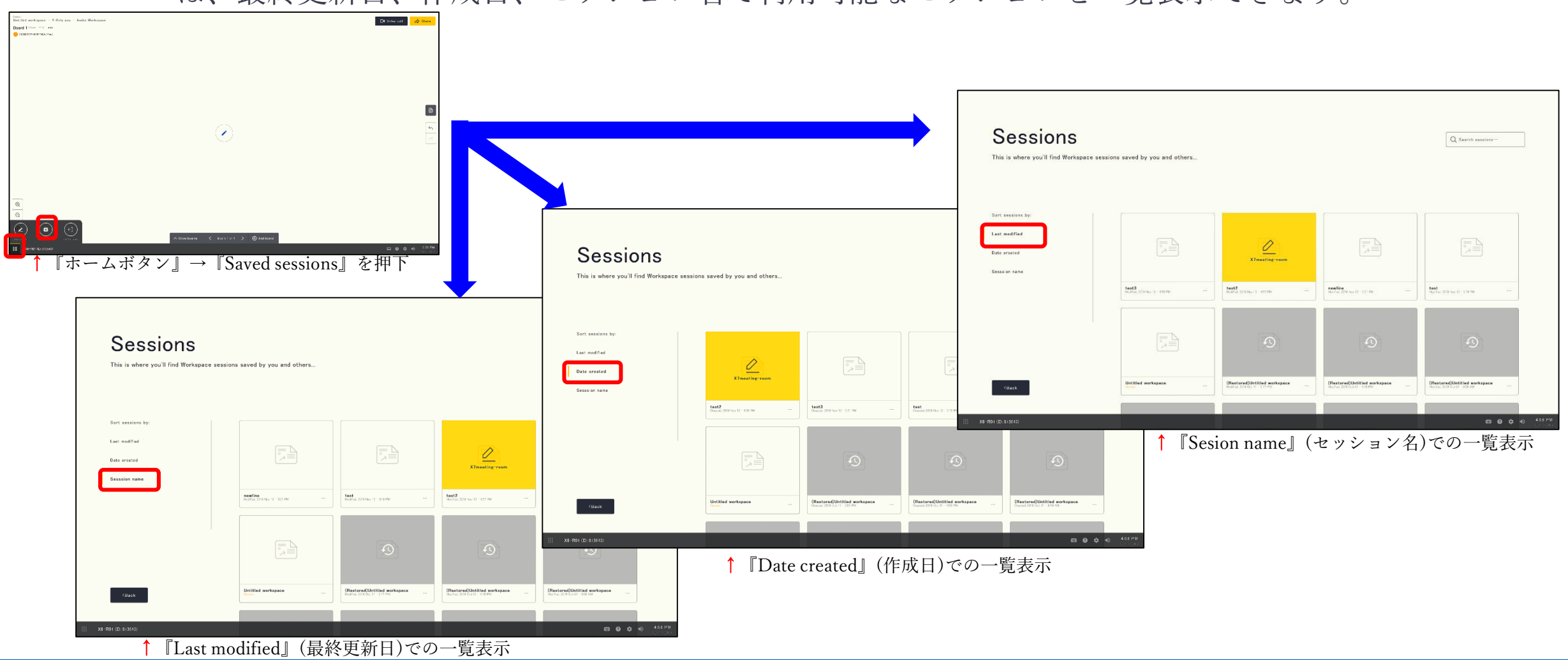

### WorkSpace操作方法 6.ヘルプとフィードバック

# ForceMedia ∩ewli∩e

ユーザーは、フィードバックを送信することができます。技術的な問題がある場合は、 ログを含めるオプションもあります。これらは、ログを確認し、それに応じて対応でき るように、当社の技術チームに送信されます。

| Server<br>Untiled workspace · R You and Lother connected<br>Board I (Newforf) · · · ·<br>♥ XDmetrygroom   ♥ X8-H81 (You) |                                                       | 💪 Gall organg – 🕑 🗖 Video call 🗭 Share | Initial worksasse - A Only yee - Inuta. Warksasse.<br>Board I                                                                                                    |                                              |                                                                      |                             |
|----------------------------------------------------------------------------------------------------|-------------------------------------------------------|----------------------------------------|----------------------------------------------------------------------------------------------------|----------------------------------------------|----------------------------------------------------------------------|-----------------------------|
|                                                                                                    |                                                       |                                        | <b>→</b>                                                                                                    |                                              | Mork email address<br>De Beckenample.com<br>Cheracters remaining 500 |                             |
| <u>a</u>                                                                                                    |                                                       |                                        |                                                                                                    |                                              | Cancel Send feedback                                                 |                             |
| Q<br>Ø<br>■<br>#<br>xe-R01 (0: 813(43)                                                                                   | ^ Show boards < Board Lof I > @ Add board<br>@アイコンを押下 | व 📀 💠 4) 323 PM<br>हाल 2015            | <ul> <li>○</li> <li>○</li> <li>○</li> <li>○</li> <li>★</li> <li>★</li></ul> | へ Beautivent く<br>①名前、②メールアドレン<br>『Send feed | Real (1 ) CANNER<br>ス、③問題の内容を記載し<br>lback 『を拥下                       | 日 🛛 🌣 🚸 407 PM<br>12 martes |

※不具合情報については、下記フォースメディアカスタマーセンターでも承っております。 Tell:03-5798-5609 E-mail:support@forcemedia.co.jp

Copyright © 2019 ForceMedia, Inc. All rights reserved

### WorkSpace操作方法 7. WorkSpaceの終了

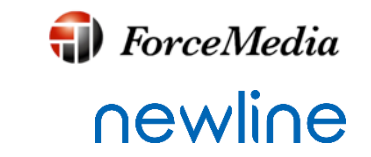

ユーザーは終了して通常のデスクトップに戻すことができます。

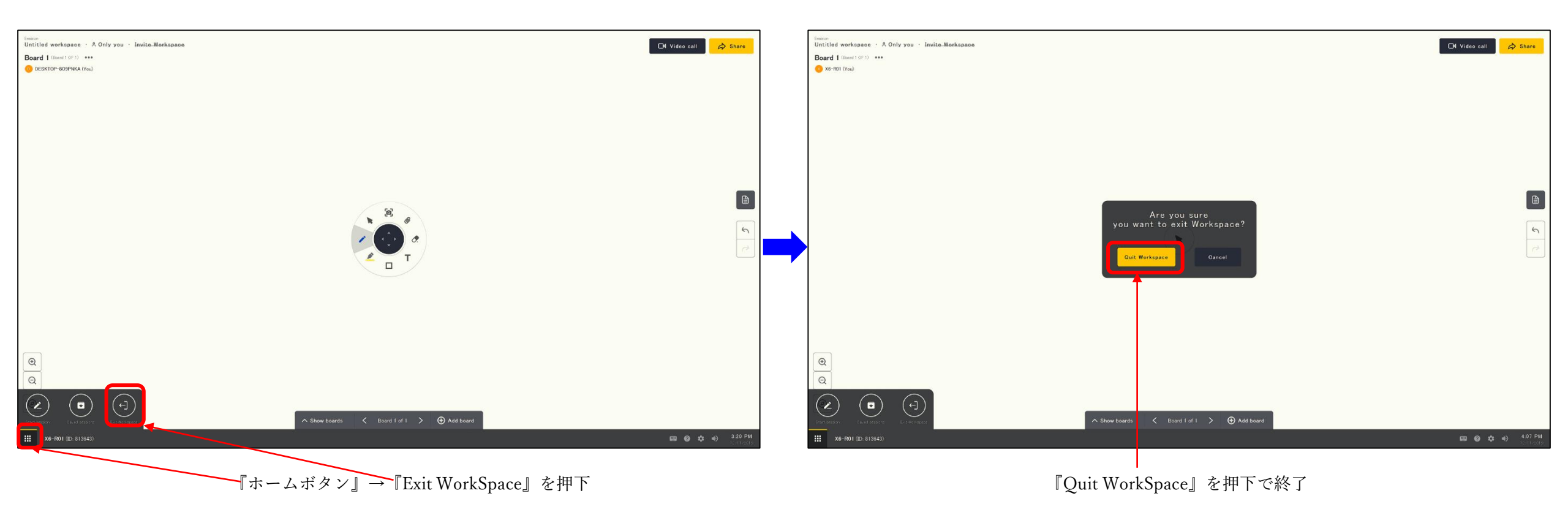

WorkSpace設定について

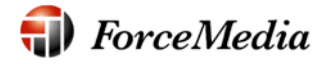

newline

WorkSpaceの設定を使用すると、ユーザーは自分の環境に合ったアプリケーションをパーソナ ライズし、アプリケーションがオンボードオーディオやビデオを使用する方法を選択できます。

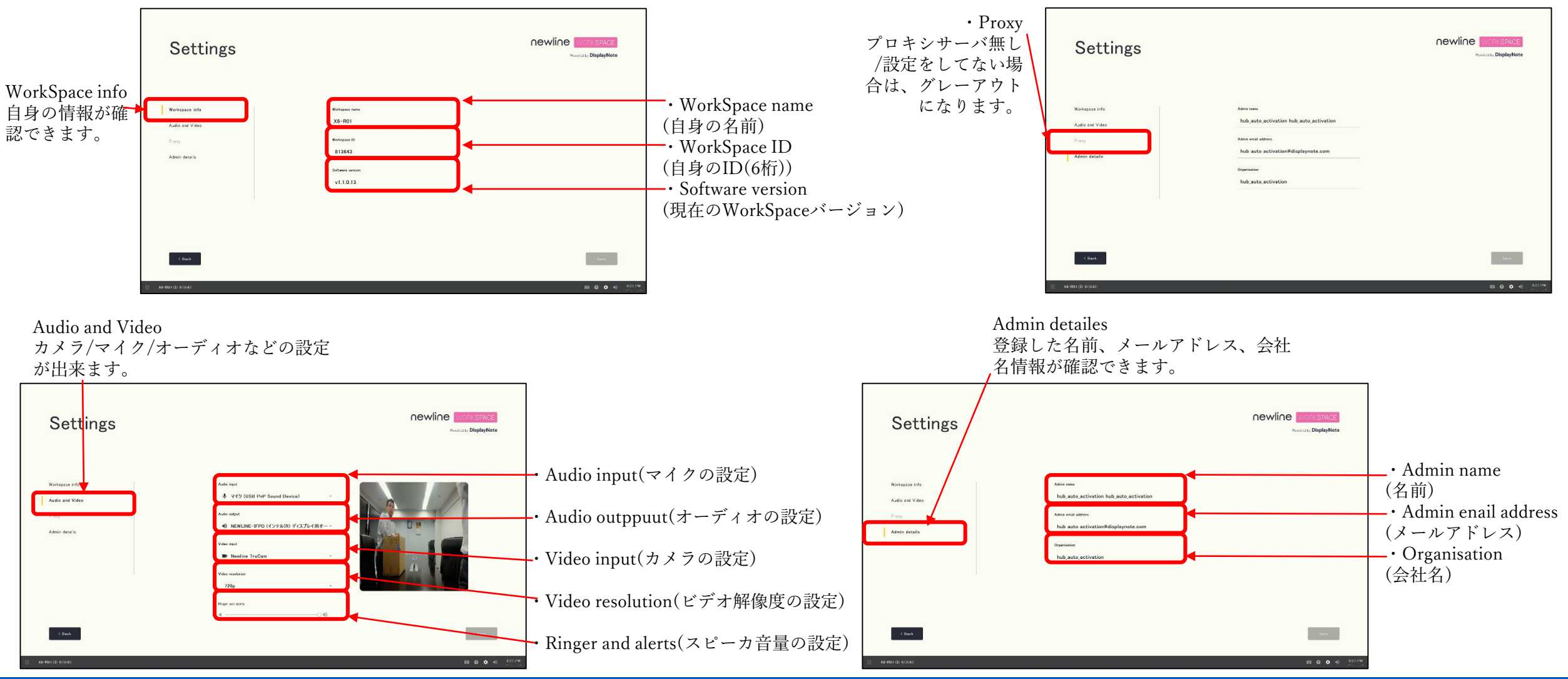

Copyright © 2019 ForceMedia, Inc. All rights reserved

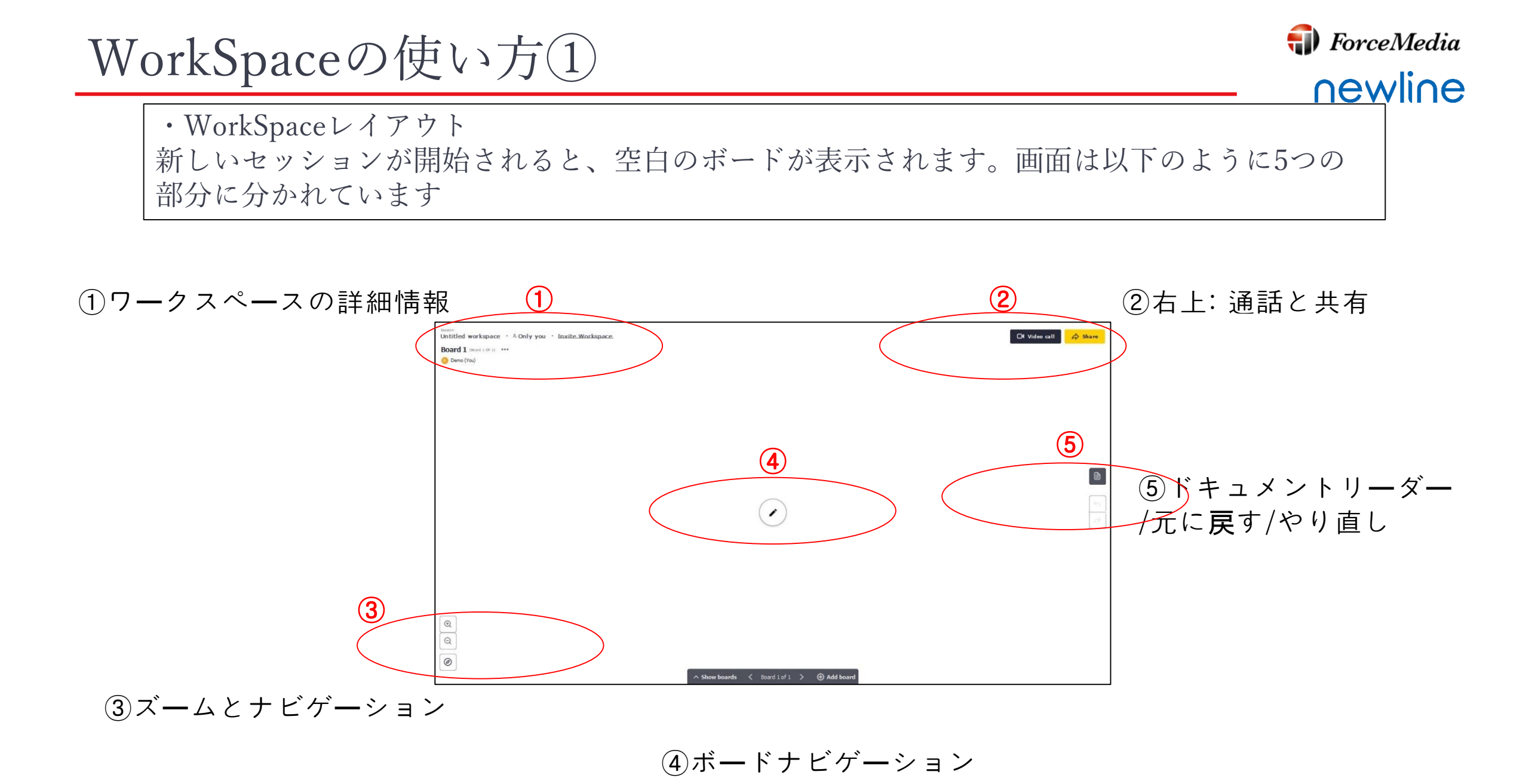

Copyright © 2019 ForceMedia, Inc. All rights reserved

WorkSpaceの使い方(2)

・セッション

これは常に無題のWorkSpaceとして開きます。ユーザーは、いつでも無題のWorkSpaceをタッ プし、新しい名前を入力することで、セッションの名前を変更することができ、これは後で検 索するときに便利になります。また、他のユーザーが参加していない場合は、他のユーザーが 共同作業を行っているかどうかを確認することもできます。別のWorkSpaceにセッションへの 参加を要求するInviteWorkSpaceのオプションもあります。

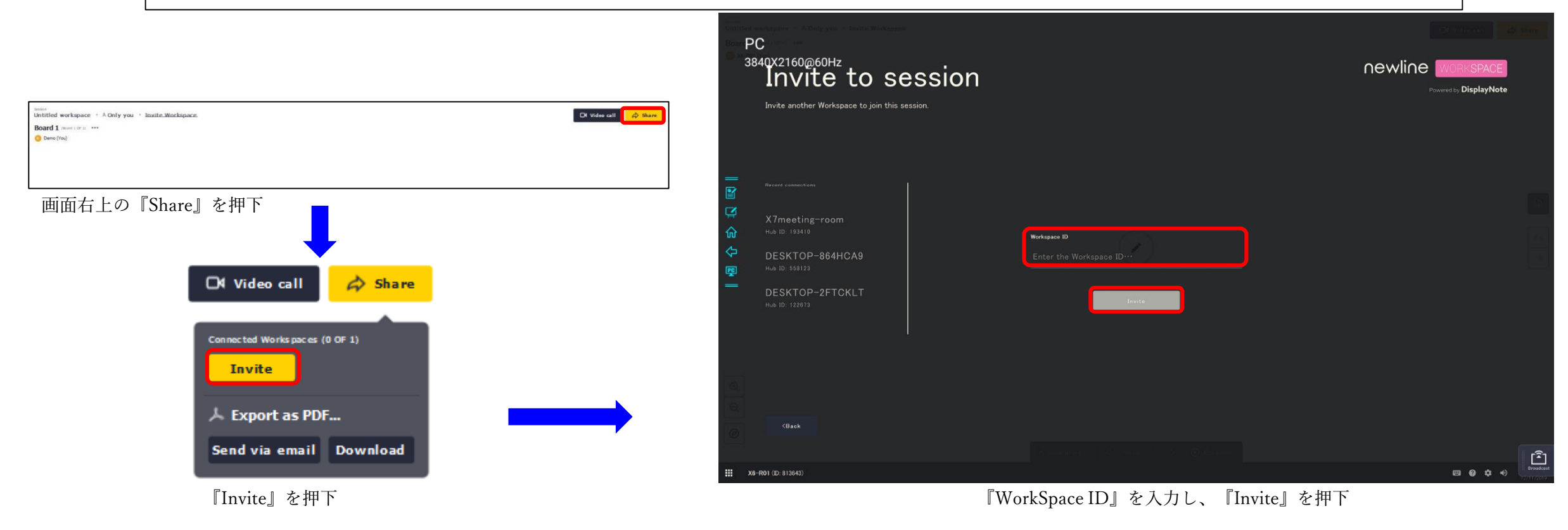

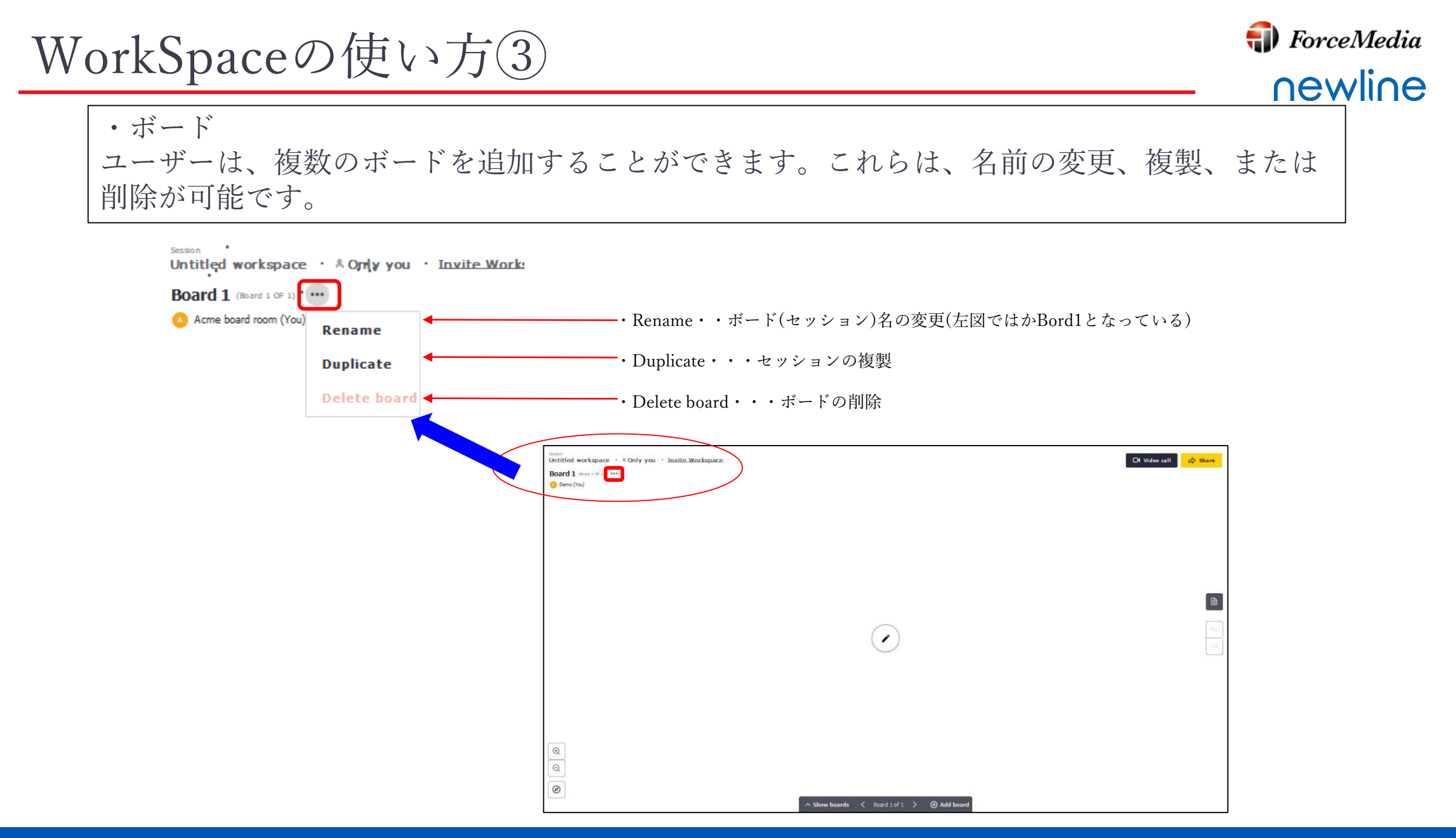

WorkSpaceの使い方④

・ビデオ通話

ユーザーはコラボレーションビデオ通話を開始できます。これは、呼び出すWorkSpace ID の 入力を求めるメッセージが表示されたときに、ビデオ通話オプションを操作することによって 行われます。

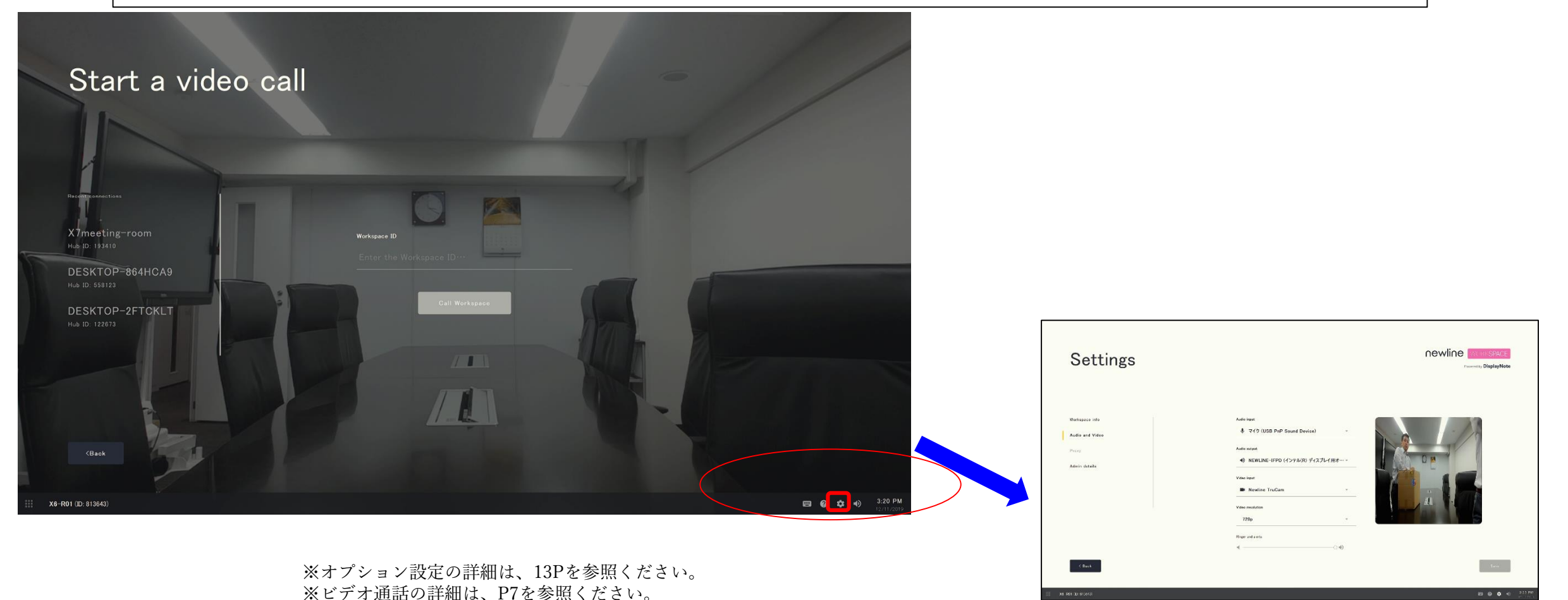

**(III)** ForceMedia

newline

WorkSpaceの使い方(5)

#### ・共有

ユーザーは、アクティブなセッションで共同作業を行うために別のWorkSpaceを招待できます。 画面から直接電子メールでワークスペースを送信するオプションもあります。ユーザーは、現 在のボードまたはメッセージを含むセッション内のすべてのボードのいずれかを送信するオプ ションがあります。

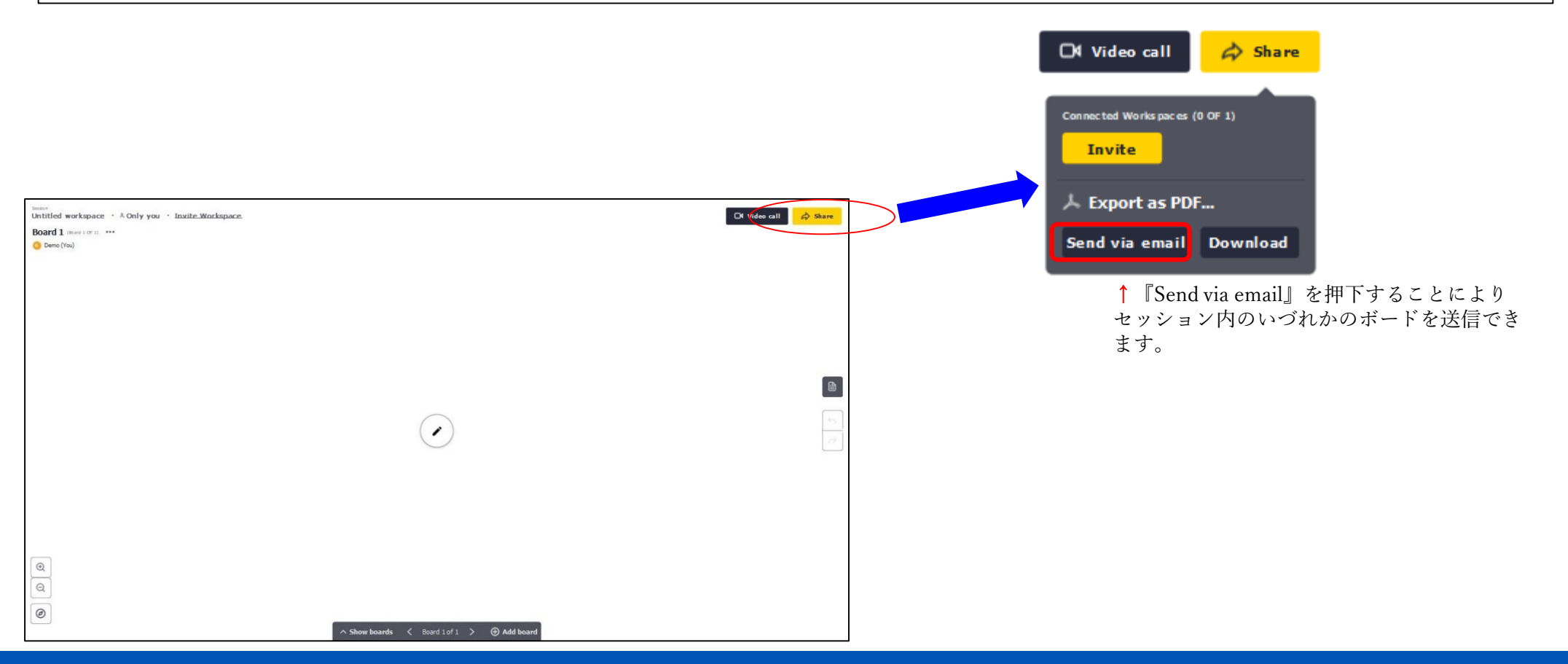

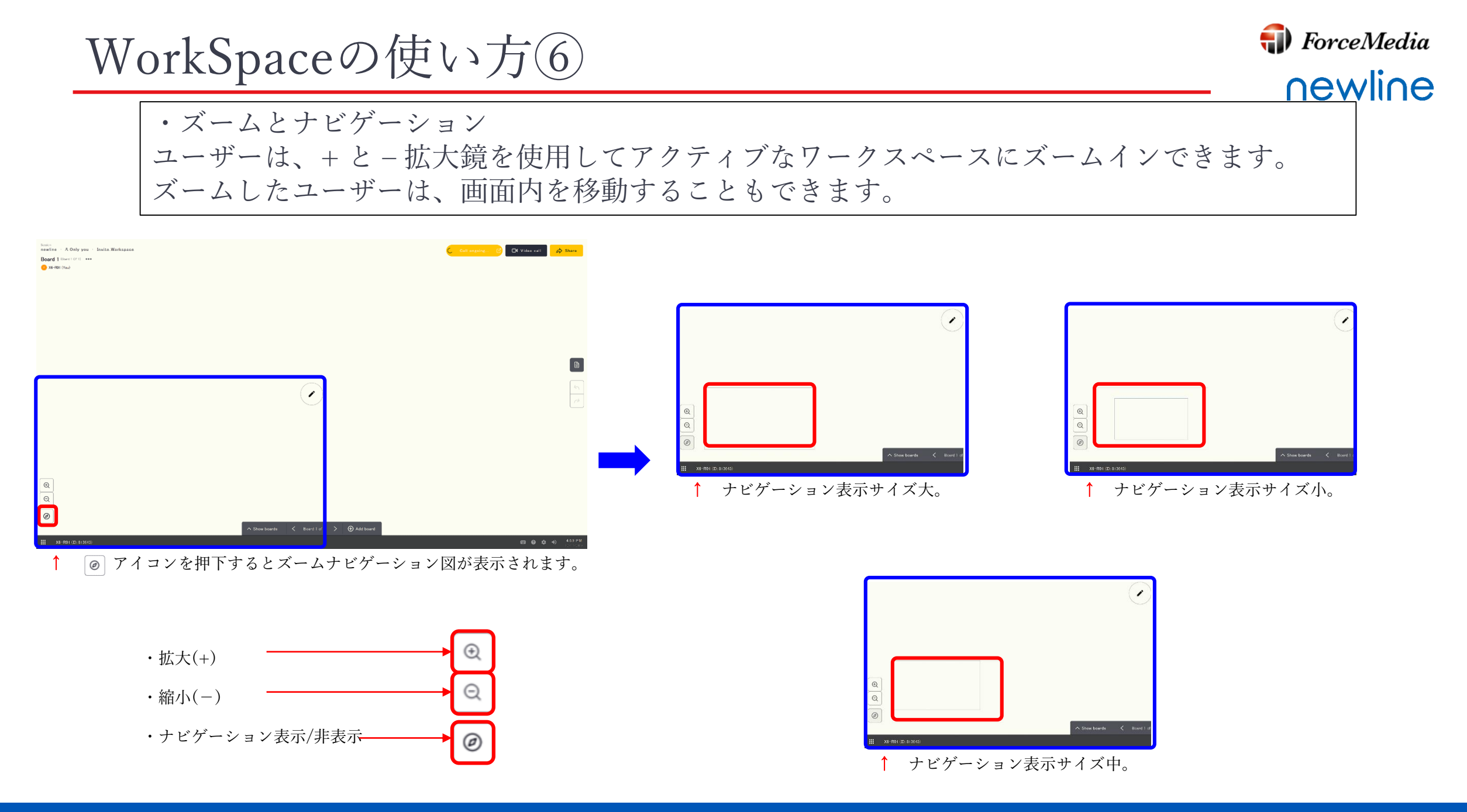

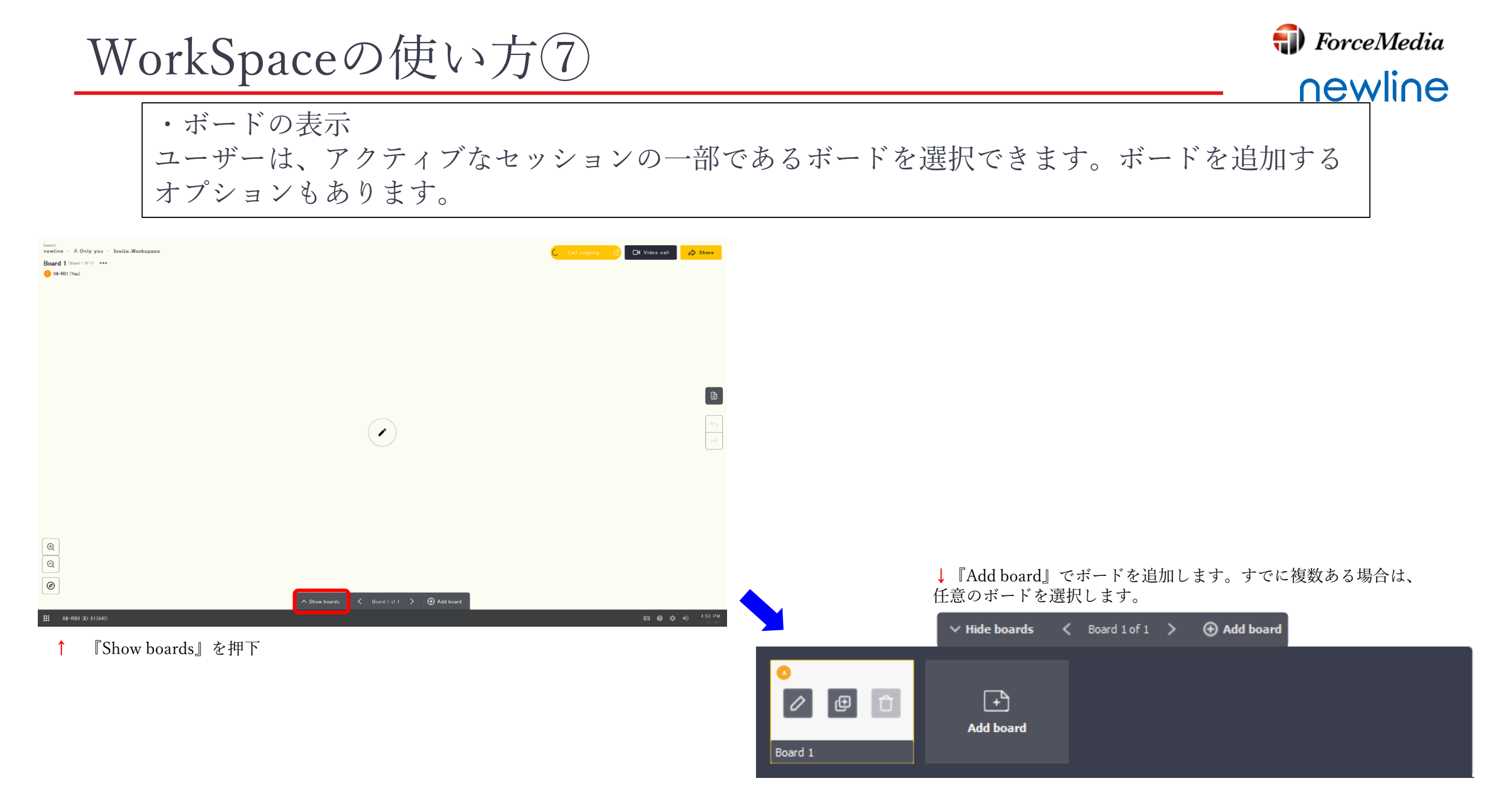

ForceMedia WorkSpaceの使い方⑧ newline ・ドキュメントの追加 ユーザーは、WorkSpaceにドキュメントを追加して、 を表示および編集できます。サポートさ れているファイルの種類には、docx、pptx、excel、pdf などがあります。 ドキュメントを開くには、画面の右側にあるドキュメント ボタンを押して、ドキュメントの追 加を操作します。 Board I to contra and Office のカスタム テンプレート Home Home Download Pictures Music Movies 『Add a document』を押下 アイコンを押下

Copyright © 2019 ForceMedia, Inc. All rights reserved

Add a document

例

↑ 任意のファイルを選択し、『Add』を押下

(建ファイル名が日本語に対応していないのでご注意ください。)

ファイル名.pptx・・・・× Filename.pptx・・・・・〇

フローティングツールパレットの使い方(1)

・フローティング ツール パレット

ローティング ツール パレットは最小化された形式で開き、即時に注釈を付けることができます。

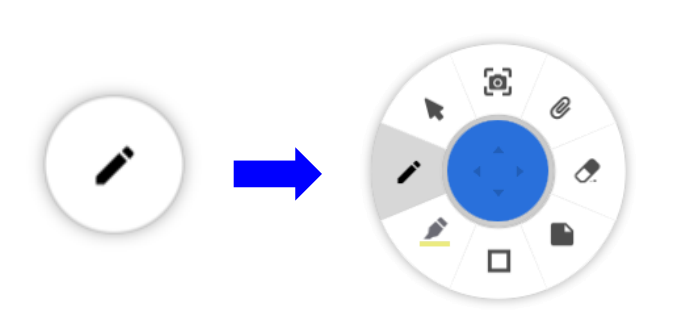

ツールをタップしてフローティングツールパレットを展開し、各 セクションをタップして、そのツールのオプションを展開します。

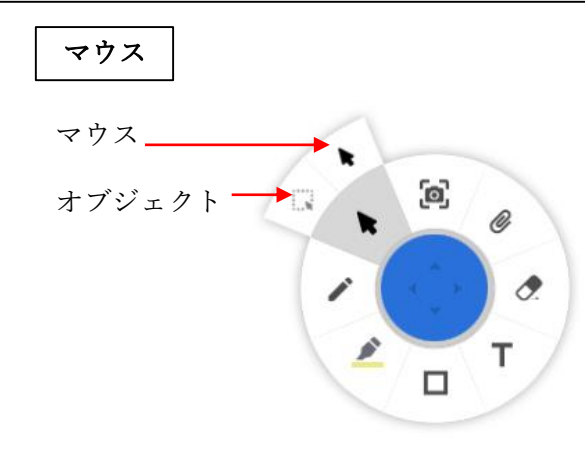

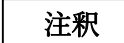

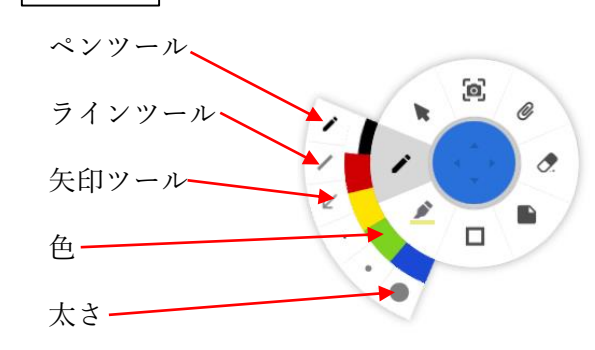

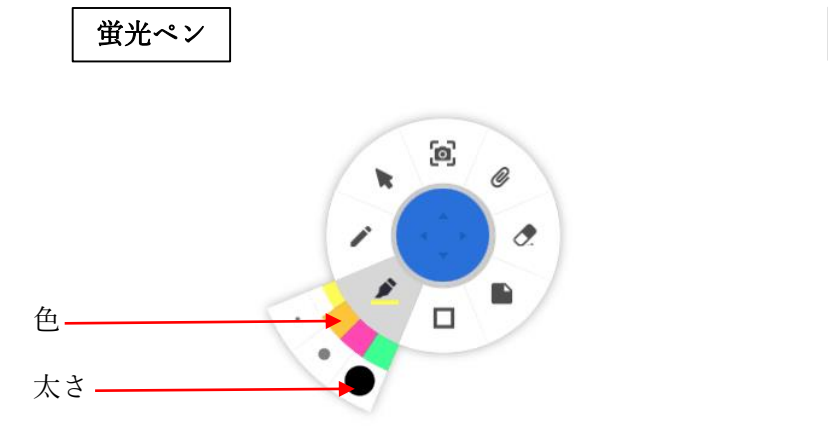

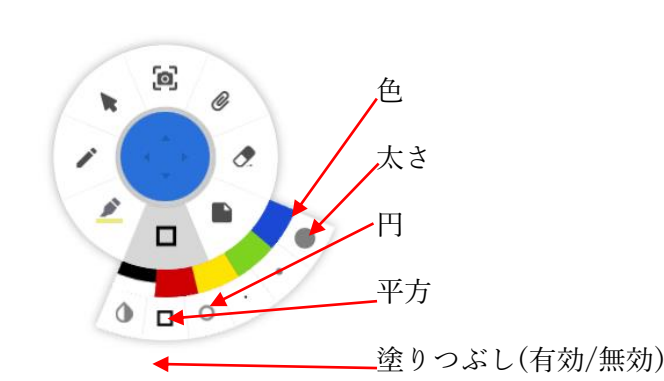

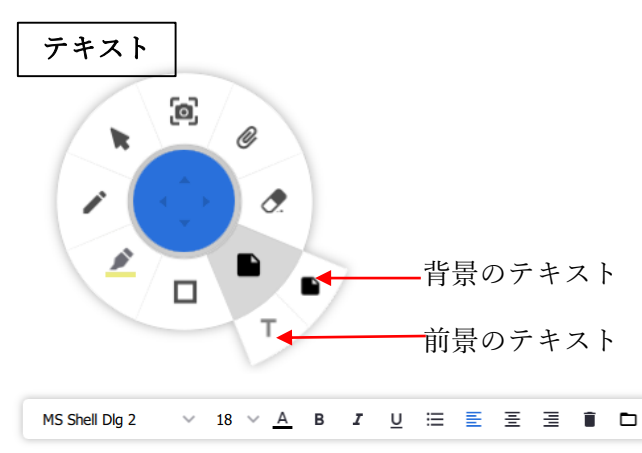

※テキストを入力すると、フォーマットバーが自 動的に表示されます。これにより、テキストを標 準オプションで編集できます。

図形

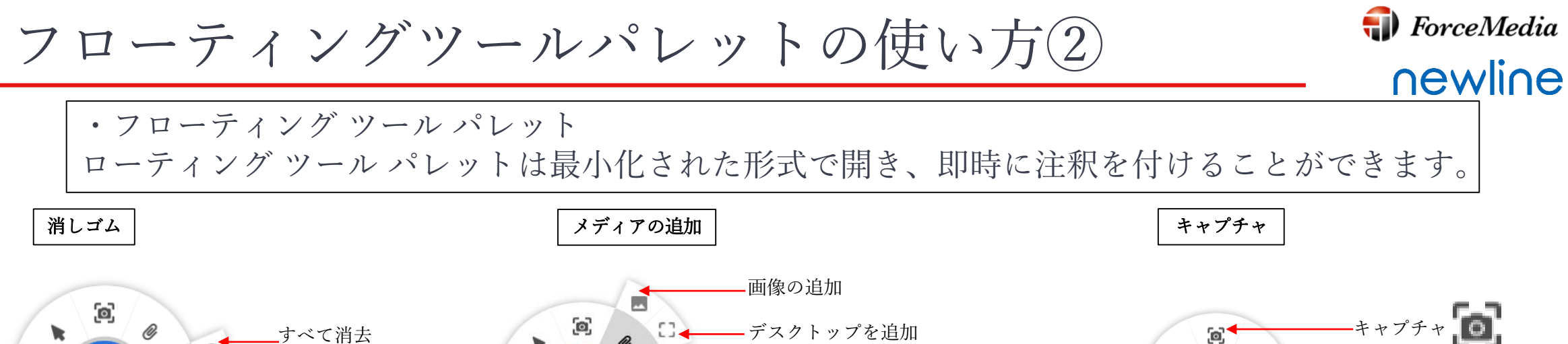

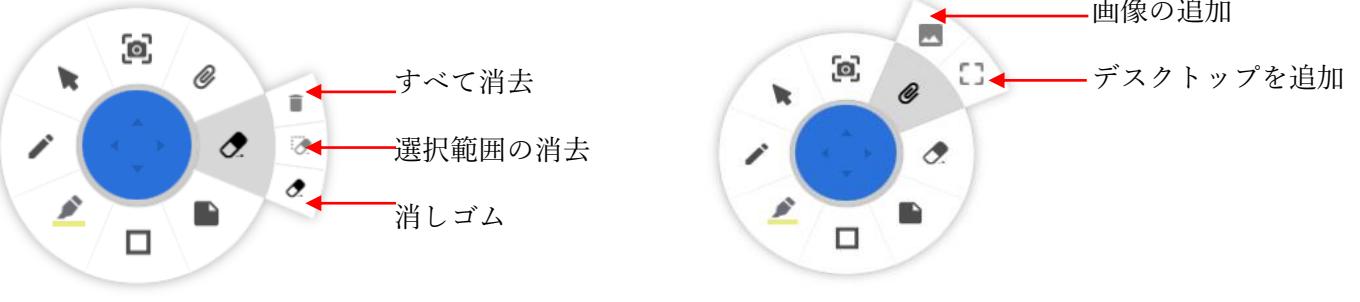

#### 便利機能

便利機能①:お気に入りのツールを長押ししてドラッグすると、WorkSpace上に ツールのショートカットが作成されます。不要になったショートカットは右下のご み箱に入れることで削除できます。

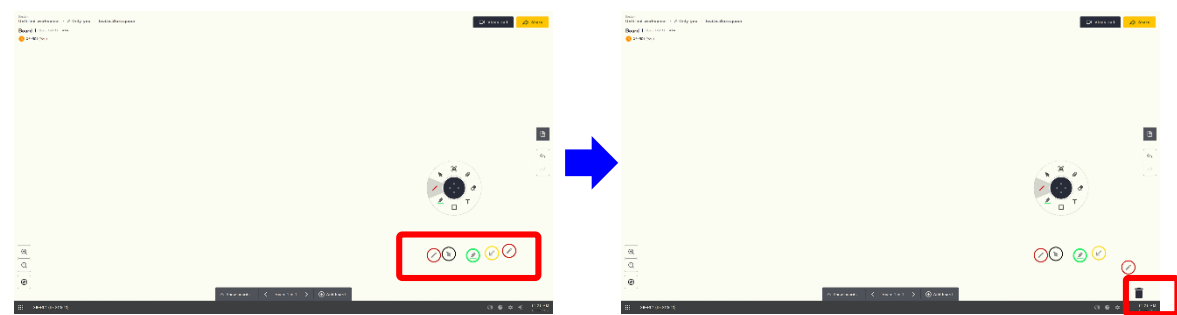

**便利機能②**: 画面上の任意の場所をタップアンドホールドをし続けると、フ ローティングツールパレットをそのポイントまで呼び出します。

D

Ø

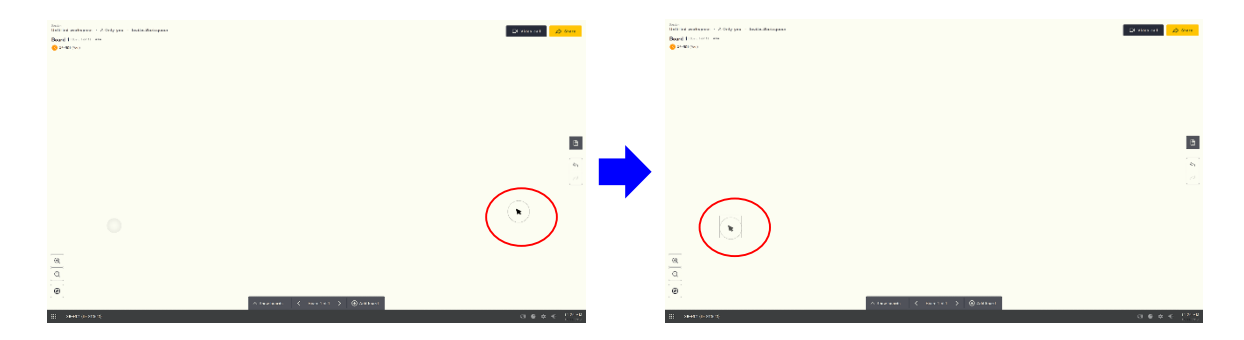

Copyright © 2019 ForceMedia, Inc. All rights reserved

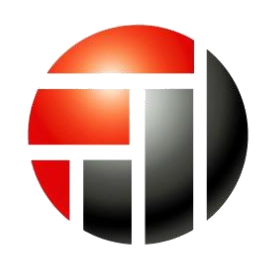

- Partnership is My Life -